「Microsoft Edge」のバージョンアップに伴う「おきぎん e パートナー(法人)」の操作方法の変更について

「Microsoft Edge」のバージョンアップをされたお客さまに影響がでており、一部の操作 方法が変更となることが判明いたしました。

該当するお客さまにおいては、大変お手数ですが、下記の操作にてご利用いただきますよ うお願いいたします。

- 1. 電子証明書ログインができない場合
  - (1)「認証用の証明書の選択」画面が表示された場合、ログイン対象の証明書を選択します。

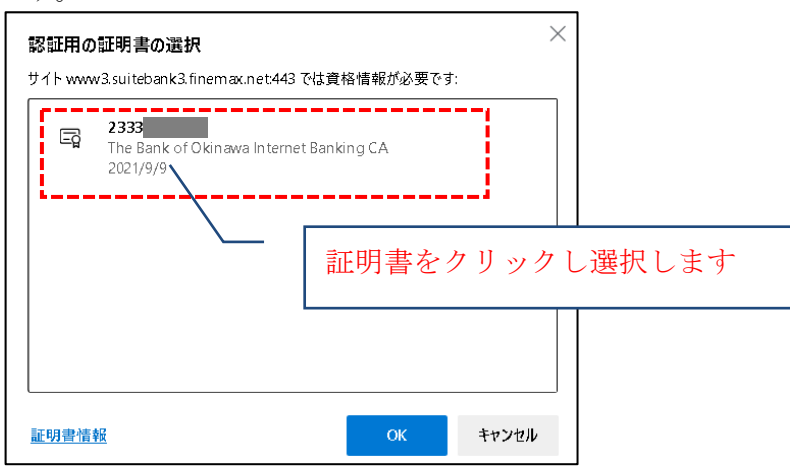

(2)証明書を選択した状態にて「OK」ボタンを押下します。

| <b>認証用の証明書の選択</b><br>サイト www3.suitebank3.finemax.net443 で | は資格情報が必要です:           |                   |
|-----------------------------------------------------------|-----------------------|-------------------|
| The Bank of Okinawa Internet i<br>2021/9/9                | Banking CA            |                   |
|                                                           | 青囲みになってい<br>「OK」をクリック | っることを確認し、<br>クします |
| 証明書情報                                                     | ок <b>キャンセル</b>       |                   |

2. 印刷・ファイルダウンロードができない場合

| □ D 沖縄銀行 × +                                                                                  |                                                |           | - 0 | Х |
|-----------------------------------------------------------------------------------------------|------------------------------------------------|-----------|-----|---|
| $\leftarrow$ $\rightarrow$ C $$ https://                                                      | [                                              | ta t= 🕀 : | 2   |   |
| ▲ 新しくデータを登録                                                                                   | ダウンロード                                         | ๓ ୦ Հ     | >   | ^ |
| 新しい振込データを登録する場合は、「新規登録」ボタンを押してください。<br>なお、既に最大件数を登録済みの場合は、不要な登録済みの振込データを削除してから、新規登録<br>てください。 | ● 20210908105533.pdf<br><u>2745年代</u><br>もっと見る |           |     | ł |
| ツールバーの「ダウンロード」<br>ボタンが表示されない                                                                  | /                                              |           |     |   |

## 【Chromium版Microsoft Edge での事前設定】

① Chromium版Microsoft Edgeを起動し、右上の「設定など」アイコンより「設定」をクリックします。

| 5  | 新しいタブ                    | Ctrl+T                  |
|----|--------------------------|-------------------------|
| ٥  | 新しいウィンドウ                 | Ctrl+N                  |
| G  | 新しい InPrivate ウインドウ      | Ctrl+Shift+N            |
|    | X-14                     | — 100% + ∠ <sup>7</sup> |
| £≡ | お気に入り                    | Ctrl+Shift+O            |
| œ  | コレクション                   | Ctrl+Shift+Y            |
| 3  | 履歴                       | Ctrl+H                  |
|    | 中国                       | 洛                       |
| þ  | Internet Explorer モードで再想 | を読み込む                   |
|    | その他のツール                  | >                       |
| ŝ  | 投定                       |                         |
| 0  | ヘルプとフィードバック              | >                       |
|    | Microsoft Edge を閉じる      |                         |
| Ô  | 組織が管理                    |                         |
|    |                          |                         |

②「ダウンロード」メニューで「場所」を確認し、「ダウンロード時の動作を毎回確認する」 を無効にします。

| 設定                         | ダウンロード                                             |   |
|----------------------------|----------------------------------------------------|---|
| Q. 設定の検索                   | 場所変                                                | 更 |
| JDJr1h                     | C.¥Users¥ ¥Downloads                               |   |
| 🗇 プライバシー、検索、サービス           | ダウンロード時の動作を毎回確認する                                  |   |
| ⑦ 外観                       | ファイルを保存するか、保存せずに開くかを常に尋ねる                          |   |
| 🛅 [スタート]、[ホーム]、および [新規] タブ | ダウンロードの開始時にダウンロードメニューを表示                           |   |
| 😢 共有、コピーして貼り付け             | この設定を無効にすると、ファイルのダウフロートかいつ開始されるかを知るのが難しくなる可能性があります |   |
| Cookie とサイトのアクセス許可         |                                                    |   |
| 🕞 既定のブラウザー                 |                                                    |   |
| 业 ダウンロード                   |                                                    |   |
| 愛 ノアミリー セーノティ              |                                                    |   |

Chromium版Microsoft Edgeの設定は以上で完了です。

## 【帳票出力およびファイルダウンロード操作時の手順】

法人IBで、帳票出力(RTF形式・PDF形式)およびファイルダウンロード(CSVファイル等) を行った際は、以下の手順で出力したファイルをご確認いただくことが可能です。

(1) 左下にある「スタート」を右クリックして、「エクスプローラー」を起動します。

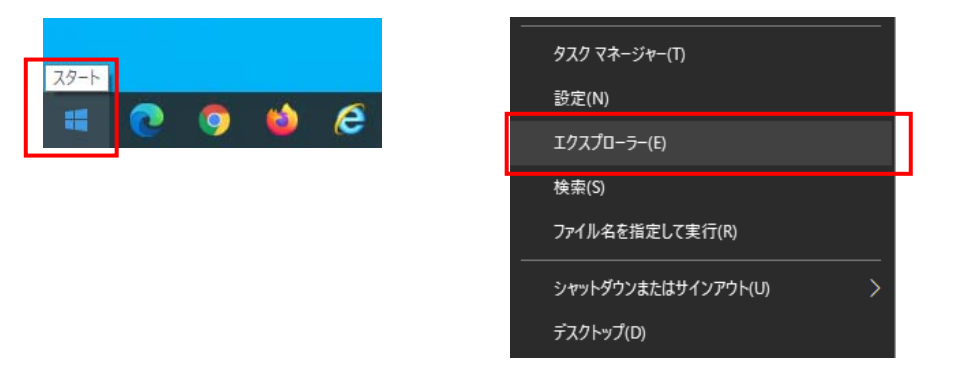

(2)「ダウンロード」を選択すると、出力したファイルが表示されます。

|   | ↓ ○ □ =   ダウンロード      |                    |                  |
|---|-----------------------|--------------------|------------------|
|   |                       |                    |                  |
|   | ← → · ↑ ↓ PC > ダウンロード |                    |                  |
|   |                       | 名前                 | 更新日時             |
|   | > 🖈 9199 P92X         | 20210908105533.pdf | 2021/09/08 10:56 |
|   | > 🌰 OneDrive          |                    |                  |
|   | ✓ 💻 PC                |                    |                  |
|   | > 🧊 3D オブジェクト         |                    |                  |
| l | > 👃 ダウンロード            |                    |                  |
|   | > <u> </u> テスクトップ     |                    |                  |
|   | > 🔮 ドキュメント            |                    |                  |
|   | > 📰 ピクチャ              |                    |                  |

※出力先は、Chromium版Microsoft Edgeの設定において、「ダウンロード」メニューの「場 所」で指定された設定値となり、上記の例は、デフォルト値(Downloads)の場合です。 設定値を変更されている場合は、指定した出力先を確認してください。

<本件内容に関するお問合せ先>

| ・おきぎん EB センター:0120-120-288      |  |
|---------------------------------|--|
| (受付時間:平日:午前9時~午後5時)             |  |
| ・事務部ダイレクトバンキンググループ:098-878-0625 |  |
| (受付時間:平日:午前9時~午後5時)             |  |